## Creación de un correo electrónico

La aplicación de correo electrónico es útil para poder mantener la comunicación entre dos o más personal, pidiendo mandar imágenes archivos o simplemente un texto, con el fin de mantener la comunicación y estar informados ante cualquier situación planteada.

| 🛱 🕤 🕫                                                                                                    |                                                          | Bandeja                         | de entrada - smdominguez@granodeoro.com                                                  | mx - Outlook                   |                                                                                    |                                                                                      | œ – ∂                                                      | ×       |
|----------------------------------------------------------------------------------------------------|----------------------------------------------------------|---------------------------------|------------------------------------------------------------------------------------------|--------------------------------|------------------------------------------------------------------------------------|--------------------------------------------------------------------------------------|------------------------------------------------------------|---------|
| Archivo Inicio Enviar y recib                                                                                                    | oir Carpeta Vista                                        |                                 |                                                                                          |                                |                                                                                    |                                                                                      |                                                            |         |
| Nuevo mensaje de Nuevos<br>correo electrónico elementos *<br>Nuevo Tear                                                                                                    | Sueva<br>unión<br>mViewer Eliminar                       | Responder Responder Reenviar En | Mover a: ?<br>Correo electróni V Listo<br>Responder y eli Y Crear nuevo<br>Pasos rápidos | Move  Move  Regla:  Move  Move | r * 🗠 No leído/Leído<br>s * 👬 Categorizar *<br>lote 🌔 Seguimiento *<br>r Etiquetas | Buscar personas<br>Elibreta de direcciones<br>Filtrar correo electrónico -<br>Buscar | Enviar y recibir<br>todas las carpetas<br>Enviar o recibir | ~       |
| ✓ Favoritos                                                                                                    | Buscar en Buzón actu                                     | ual (Ctrl 🔎 🛛 Buzón actual 👻    |                                                                                          |                                |                                                                                    |                                                                                      |                                                            |         |
| Bandeja de entrada<br>Elementos enviados<br>Elementos eliminados                                                                                                    | Todo No leídos Hoy Ayer                                  | 5 × Más nuevo ↓                 |                                                                                          |                                |                                                                                    |                                                                                      |                                                            |         |
| <ul> <li>smdominguez@granode<br/>Bandeja de entrada<br/>Borador<br/>Elementos enviados<br/>Elementos eliminados<br/>Bandeja de salida<br/>Correo electrónico no deseado<br/>Fuentes RSS<br/>Carpetas de búsqueda</li> </ul> | <ul> <li>El domingo</li> <li>La semana pasada</li> </ul> |                                 |                                                                                          |                                |                                                                                    |                                                                                      |                                                            |         |
| M 24 ···                                                                                                    |                                                          |                                 |                                                                                          |                                |                                                                                    |                                                                                      |                                                            |         |
| Elementos: 31                                                                                                    |                                                          |                                 |                                                                                          |                                |                                                                                    |                                                                                      |                                                            | ► 100 % |

- Para poder mandar un correo se requiere de una cuenta de correo y una contraseña, la cual será creada por el área de sistemas.
- Seguido de haber iniciado sesión y estar en la pantalla principal del correo

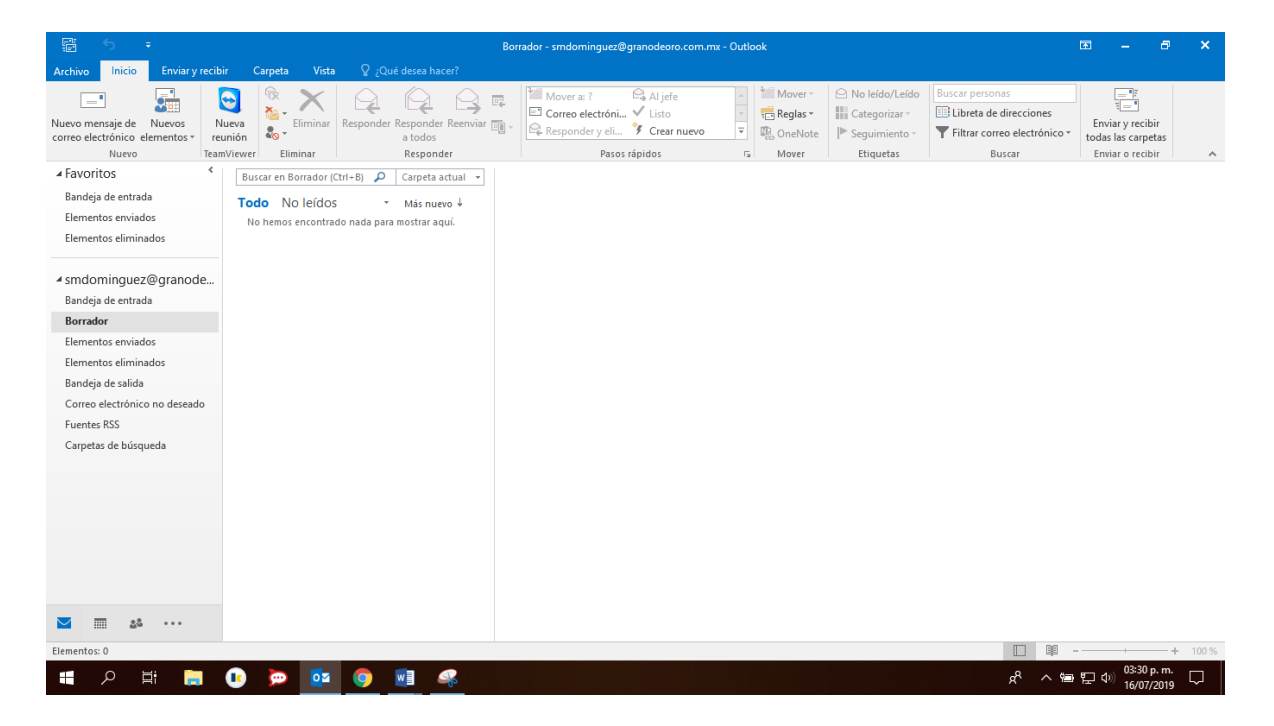

• Encontrar la pestaña Inicio y dar click en el icono Nuevo mensaje de correo electrónico.

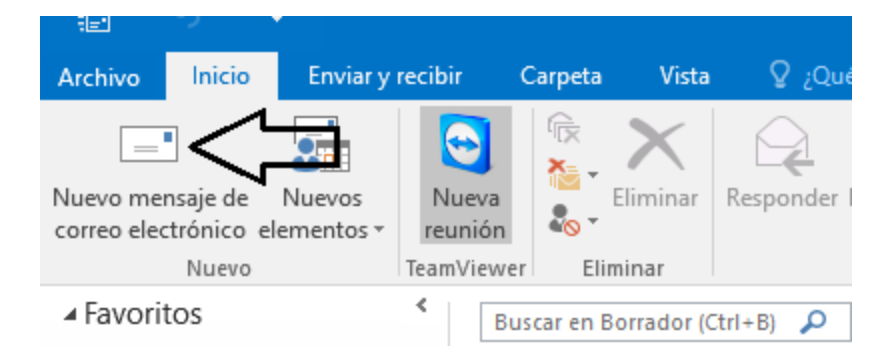

• Al dar click le arrojará la siguiente pantalla, donde usted podrá redactar su mensaje.

| B            | 5                        |                           | Ŷ        | ψ =      |                                                                 | Si                           | n título - M              | ensaje (HTML         | )                                   |                           |       |                                                                               | T                | -                 |       | × |
|--------------|--------------------------|---------------------------|----------|----------|-----------------------------------------------------------------|------------------------------|---------------------------|----------------------|-------------------------------------|---------------------------|-------|-------------------------------------------------------------------------------|------------------|-------------------|-------|---|
| Archivo      | M                        | ensaje                    | Insertar | Opciones | Formato de texto                                                | Revisa                       | nr ⊋ <sub>ź</sub> 0       | Qué desea hao        | :er?                                |                           |       |                                                                               |                  |                   |       |   |
| Pegar        | K Cort<br>È Cop<br>N Cop | ar<br>iar<br>iar formi    | ato N K  | <u> </u> | ] A <sup>*</sup> A <sup>*</sup>   ∷ - i := -<br>A -   ≡ ≡ =   € | - <b>A</b> ⊘<br>≣ <b>→</b> ≣ | Libreta de<br>direcciones | Comprobar<br>nombres | U<br>Adjuntar Adj<br>archivo + elem | ]<br>ljuntar F<br>mento ₹ | Firma | <ul> <li>Seguimiento</li> <li>Importancia a</li> <li>Importancia b</li> </ul> | ,<br>Ita<br>Jaja | Compler<br>de Off | nento |   |
| Por          | tapape                   | les                       | G.       | Text     | o básico                                                        | - G                          | Nor                       | nbres                | Inc                                 | cluir                     |       | Etiquetas                                                                     | - Fa             | Complem           | entos | ~ |
| ت <b>ا ا</b> | <u>P</u> e<br>(          | ara<br>:C <u>.</u><br>ito |          |          |                                                                 |                              |                           |                      |                                     |                           |       |                                                                               |                  |                   |       |   |
|              |                          |                           |          |          |                                                                 |                              |                           |                      |                                     |                           |       |                                                                               |                  |                   |       |   |

En recuadro Para podrá ingresar el correo a quien desea enviar el mensaje (1). Si desea enviar el correo a más de una persona podrá añadirlos en el recuadro CC...(2)
 Seguido del tema principal a tratar a lo largo del mensaje en el recuadro Asunto(3).

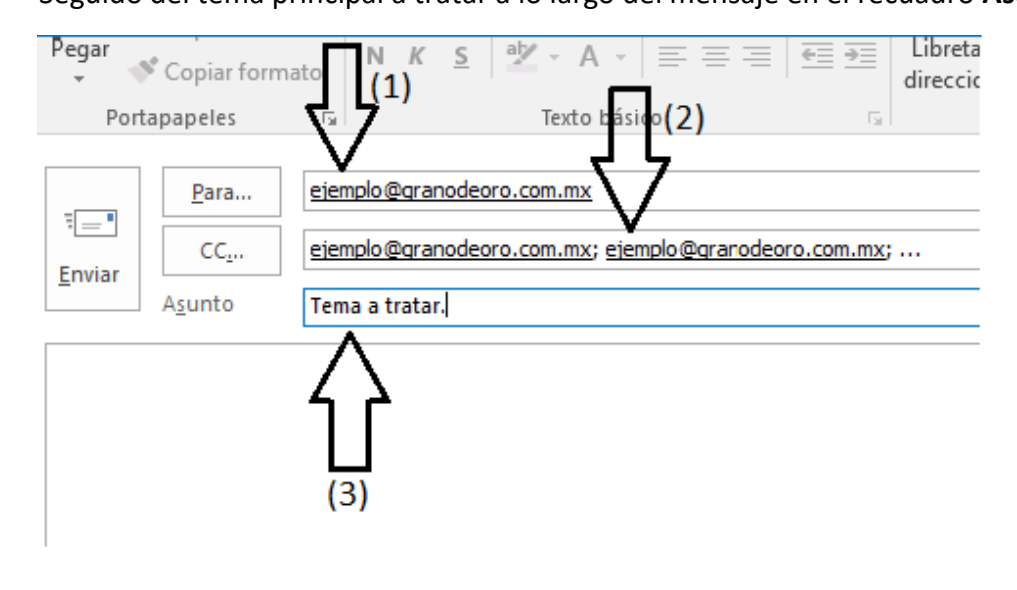

• Seguido de agregar el o los correos y el asunto a tratar, deberá escribir el cuerpo del mensaje en el siguiente recuadro.

| Agunto             | rema a lialar. |
|--------------------|----------------|
| Cuerne del menseie |                |
| cuerpo del mensaje | •              |
|                    |                |
|                    |                |
|                    |                |
|                    |                |
|                    |                |
|                    |                |
|                    |                |
|                    |                |
|                    |                |
|                    |                |

En caso de requerir adjuntar un archivo, ubicar el icono **Adjuntar archivo** en la pestaña **Mensaje.** 

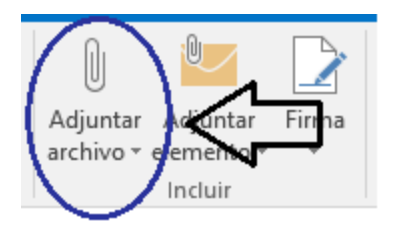

 Al dar click en el icono se desplegará una lista con los últimos archivos abiertos en su dispositivo y la opción de <u>Examinar este equipo</u>, de tener el archivo deseado en la lista solo deberá seleccionarlo y automáticamente se añadirá debajo del recuadro **Asunto**. De no estar el archivo en la lista deberá seleccionar la opción <u>Examinar este equipo</u> se desplegará una ventana de Documentos.

| iseno ronnato ner    | eleficias corresp   | onuencia    | INCUISAI V | ista  | v - JOUE desea hac |            |        |
|----------------------|---------------------|-------------|------------|-------|--------------------|------------|--------|
| 🖃 Insertar archivo   |                     |             |            |       |                    |            | ×      |
| ← → ヾ ↑ 💻 ›          | Este equipo         |             |            | √ Ū   | Buscar en Este eq  | uipo       | 9      |
| Organizar 🔻          |                     |             |            |       |                    | • •        | ?      |
| 📃 Escritorio 🛛 🖈     | ▲ Carpetas (7)      | )           |            |       |                    |            | ^      |
| 🖊 Descargas 🖈        |                     |             |            |       | _                  |            |        |
| 🚆 Documentos 🖈       |                     |             |            |       |                    |            |        |
| 📰 Imágenes  🖈        | Descargas           | Document    | Escritorio | Imáge | nes Música         | Objetos 31 | D      |
| 🔒 Imágenes guard     |                     | os          |            |       |                    |            |        |
| 👌 Música             | 1.0                 |             |            |       |                    |            |        |
| 📕 Videos             |                     |             |            |       |                    |            |        |
| 03 Microsoft Outlool | Videos<br>Videos    | s y unidade | s (1) ——   |       |                    |            |        |
| OneDrive             |                     |             |            |       |                    |            |        |
| 💻 Este equipo        |                     |             |            |       |                    |            |        |
| 💣 Red                | Disco local<br>(C:) |             |            |       |                    |            | ~      |
| No                   | mbre de archivo:    |             |            | ~     | Todos los archivo  | DS         | $\sim$ |
|                      |                     |             | Herramien  | tas 🔻 | Abrir              | Cancelar   |        |
|                      |                     |             |            |       |                    |            |        |

Estando en los documentos, deberá buscar el documento deseado a enviar.

| 🖃 Insertar archivo    |                                       |           |                   | ×                   |
|-----------------------|---------------------------------------|-----------|-------------------|---------------------|
| ← → × ↑ 🔮 > Este      | e equipo > Documentos                 | ~ Ū       | Buscar en Docum   | entos 🔎             |
| Organizar 🔻 Nueva car | rpeta                                 |           |                   | :• 🔳 🕐              |
| 📃 Escritorio 🛛 🖈 ^    | Nombre                                | Fech      | na de modifica    | Тіро                |
| 🕂 Descargas 🖈         | Archivos de Outlook                   | 16/0      | 7/2019 03:25      | Carpeta de archivos |
| 🔮 Documentos 🖈        | 📙 Plantillas personalizadas de Office | 12/0      | 07/2019 05:48     | Carpeta de archivos |
| 📰 Imágenes  🖈         | CASA                                  | 13/0      | 7/2019 04:58      | Hoja de cálculo d   |
| Imágenes guard        | 🕞 Instalacion PDFCreator              | 16/0      | 7/2019 02:13      | Archivo PDF         |
| Música<br>Videos      |                                       |           |                   |                     |
| or Microsoft Outlool  |                                       |           |                   |                     |
| OneDrive              |                                       |           |                   |                     |
| 💻 Este equipo         |                                       |           |                   |                     |
| 💣 Red 🗸 🗸             | <                                     |           |                   | >                   |
| Nomb                  | re de archivo: Instalacion PDFCreator | ~         | Todos los archivo | os ~                |
|                       | Herran                                | nientas 🔻 | Insertar          | Cancelar .::        |

 Seleccionarlo seguido de la opción Insertar, y automáticamente se añadirá debajo del recuadro Asunto.

| _           | <u>P</u> ara     | ejemplo@granodeoro.com.mx                             |
|-------------|------------------|-------------------------------------------------------|
| =<br>Enviar | CC <u>.</u>      | ejemplo@granodeoro.com.mx; ejemplo@granodeoro.com.mx; |
| <u>_</u>    | A <u>s</u> unto  | Tema a tratar.                                        |
|             | Adj <u>u</u> nto | e Instalacion PDFCreator<br>pdf 736 KB                |
| Cuerpo<br>  | o del mensaje    | a. Documento añadido                                  |

• Si desea añadir alguna imagen, deberá seleccionar el icono Imágenes en la pestaña Insertar.

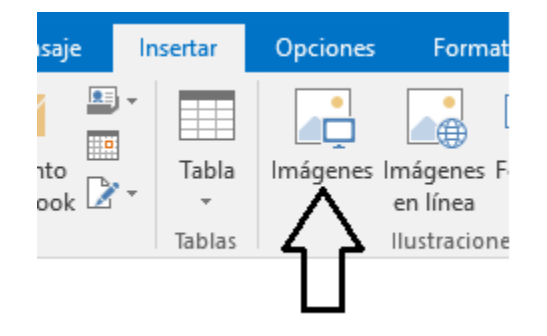

• Al igual que en los pasos anteriores, se abrirá la ventana de documentos. Deberá seleccionar la imagen deseada a enviar e insertarla. Esta se añadirá automáticamente al cuerpo del mensaje.

| Asunto                                                                                                    | Tema a tratar.                                                                                                    |
|----------------------------------------------------------------------------------------------------|----------------------------------------------------------------------------------------------------|
| Adj <u>u</u> nto                                                                                                    | e Instalacion PDFCreator<br>pdf 736 KB                                                                                            |
| Cuerpo del mensaje<br>                                                                                                    |                                                                                                    |
| <ul> <li>□ Insertar imagen</li> <li>← → ▼ ↑ □ « Imá</li> <li>○ Organizar ▼ Numero</li> </ul>                                                                                                    | igenes → Imágenes guardadas v ð Buscar en Imágenes guardadas P                                                                    |
| Organizar ♥       Nuleva car         Escritorio       *         Descargas       *         Documentos       *         Imágenes       *         Imágenes       *         Imágenes       *         Núsica       Videos         Imágenes       *         Música       Videos         Imágenes       *         Este equipo       Este equipo         Red       V | Captura       Captura1       Captura2       Captura3         Image: Captura4       Sin titulo       Sin titulo2       Sin titulo3 |
| Nomb                                                                                                    | re de archivo: Captura1 V Todas las imágenes V<br>Herramientas V Insertar Cancelar                                                |
| 0                                                                                                    | 0                                                                                                    |

Usted podrá seleccionar el tamaño de la imagen y rotación.

• Finalmente, solo deberá dar click en el recuadro Enviar.

| <u>P</u> ara                                                    | ejemplo@granodeoro.com.mx                                                                                                    |
|-----------------------------------------------------------------|----------------------------------------------------------------------------------------------------|
| CC <u>.</u>                                                     | ejemplo@granodeoro.com.mx; ejemplo@granodeoro.com.mx;                                                                                                    |
| A <u>s</u> unto                                                 | Tema a tratar.                                                                                                    |
| Adjunto                                                         | Pdf Instalacion PDFCreator<br>736 KB                                                                                                    |
|                                                                 |                                                                                                    |
| uorno del men                                                   | raio                                                                                                    |
| erpo del men                                                    | saje.                                                                                                    |
| erpo del men                                                    | saje.<br>×                                                                                                    |
| erpo del men<br>⊡ Insertar imagen<br>← → × ↑                    | saje.<br>« Imágenes > Imágenes guardadas م الم المغرومية عنه المغرومية المغرومية                                                                                                    |
| erpo del men<br>⊡ Insertar imagen<br>← → × ↑<br>Organizar ▼ Nue | saje.<br>× Imágenes > Imágenes guardadas v O Buscar en Imágenes guardadas P<br>zva carpeta s v O S v O S v |

Nota: En caso de no tener cuenta de correo electrónico de la empresa o computadora asignada deberá apoyarse en su jefe directo o supervisor para poder enviar el correo electrónico de ser neceario.